## HIGHMARK.

### 2022 Highmark Senior Markets Training User Guide

1. Sign into Agent's Highmark Senior Markets Producer Portal:

https://medicare.highmark.com/producer/login

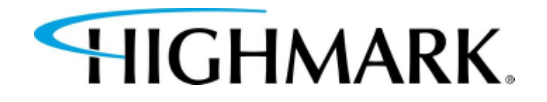

- 2. Under Quick Links, select Highmark Hub: (PRIOR TO 8/13/2021 – THIS LINK WILL SAY "REPORTS")
- 3. A new screen will open. Select **START.**

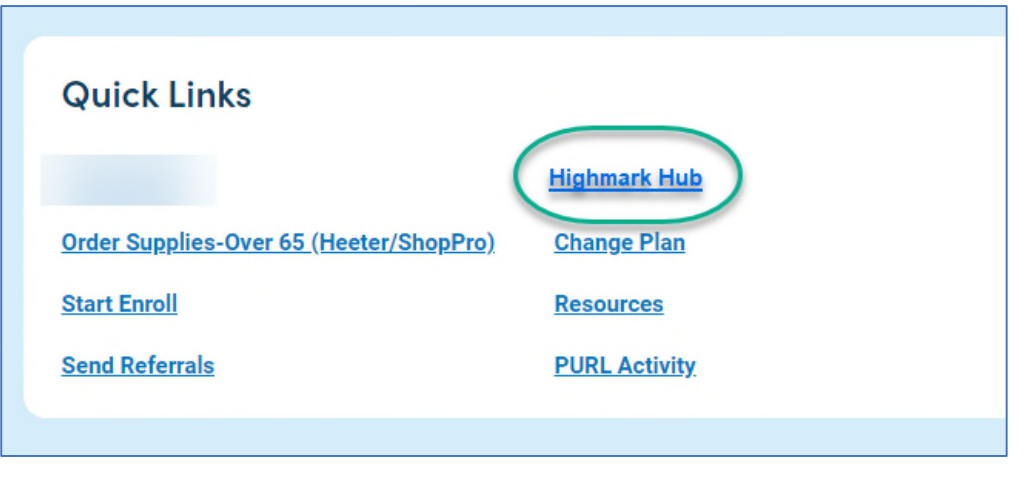

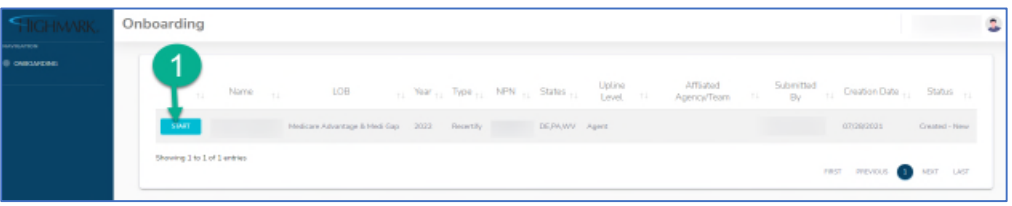

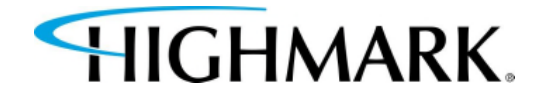

4. Begin by taking each component. (Please note, you will need to verify/certify that you've completed each component.)

| Telelon Information |                                           |                  |           |        |             |
|---------------------|-------------------------------------------|------------------|-----------|--------|-------------|
|                     | Ava                                       | ilable Trainings |           |        |             |
| Training Name       |                                           | Training Type    |           | Status |             |
|                     | Component Name                            | Started          | Completed | Score  | Pass / Fail |
| 2 TAKE TRAINING     | 2022 Highmark Producer Integrity Training |                  |           |        |             |
|                     | Component Name                            | Started          | Completed | Score  | Pass / Fail |
| 3 TAKE TRAINING     | 2022 Third Party Code of Conduct          |                  |           |        |             |
|                     | Component Name                            | Started          | Completed | Score  | Pass / Fail |
| 4 TAKE TRAINING     | 2022 Highmark Plan Specific Training      |                  |           |        |             |
|                     | Component Name                            | Started          | Completed | Score  | Pass / Fail |
| 5 TAKE TRAINING     | 2022 NAHU Instructions                    |                  |           |        |             |
|                     | Component Name                            | Started          | Completed | Score  | Pass / Fail |
| 6 TAKE TRAINING     | 2022 AHIP Instructions                    |                  |           |        |             |
|                     | Component Name                            | Started          | Completed | Score  | Pass / Fail |
| 7 TAKE TRAINING     | 2022 AHIRINAHU Attestation                |                  |           |        |             |

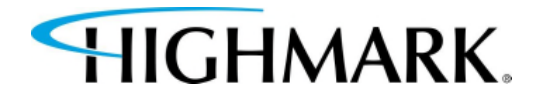

The 2022 Highmark Plan Specific Training Component requires an agent to pass with an 80% or higher. If an agent is unable to pass within three attempts, they will be forced to reach out to Highmark Senior Market Sales Support to be unlocked and will have to retake the training again.

All components are downloadable by selecting **Download Training Material.** 

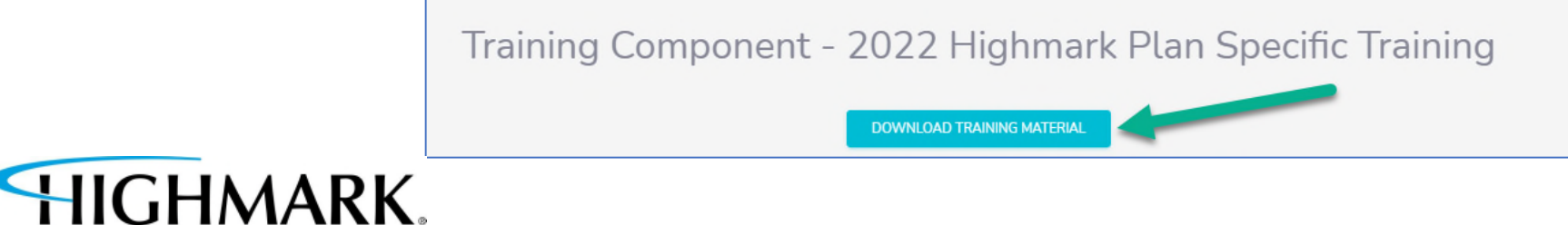

5. When you have completed your review of the component, you can attempt the quiz by selecting Take Quiz.

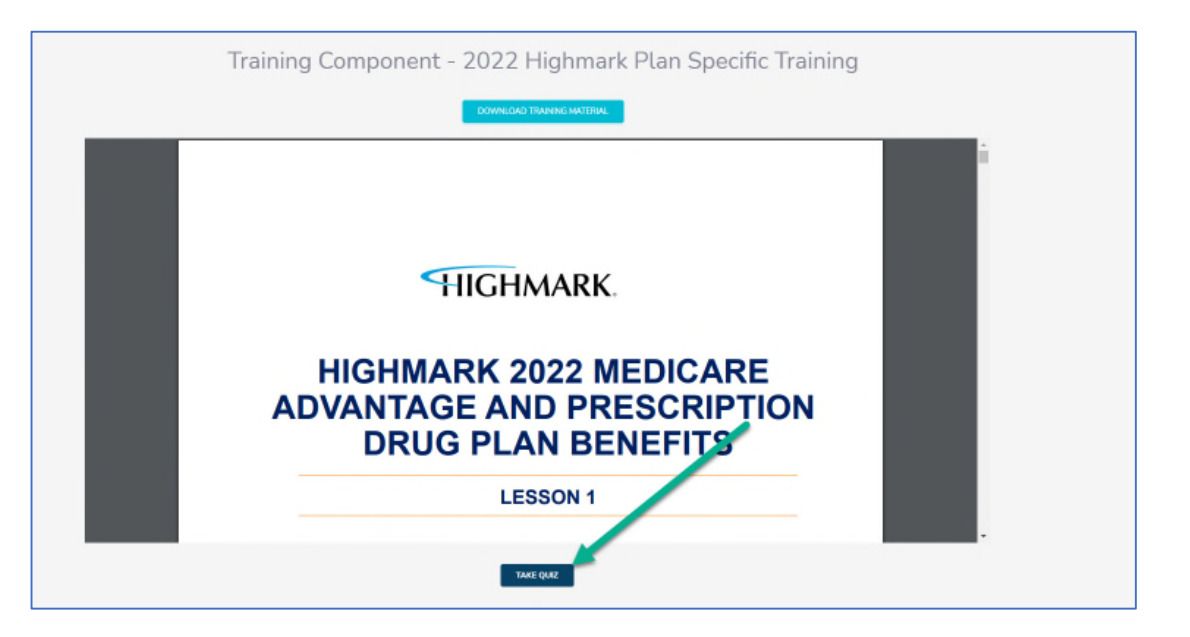

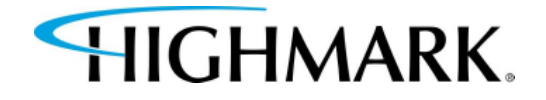

6. You can review
the materials
after you've
taken the quiz by
selecting Review
Training.

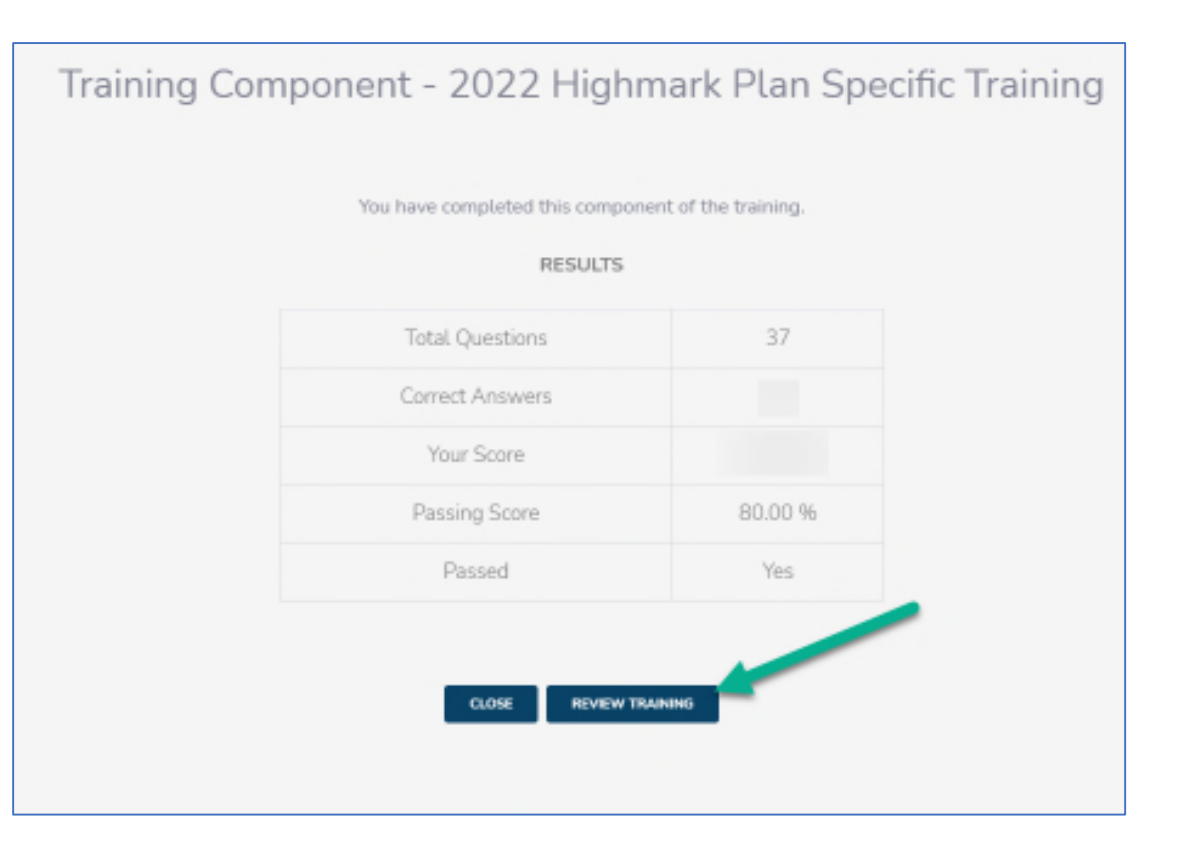

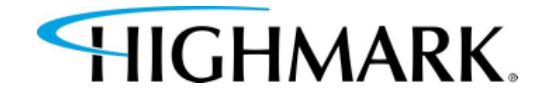

Once you've completed all components, you will see a Continue button.

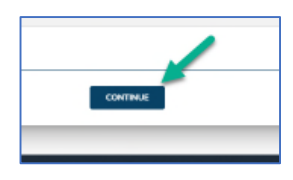

- Next, complete the Highmark Producer Appointment Agreement.
- You will need to scroll down through both the contract and the page.
- You will have to check that you have read and agree to the terms and conditions of the contract.

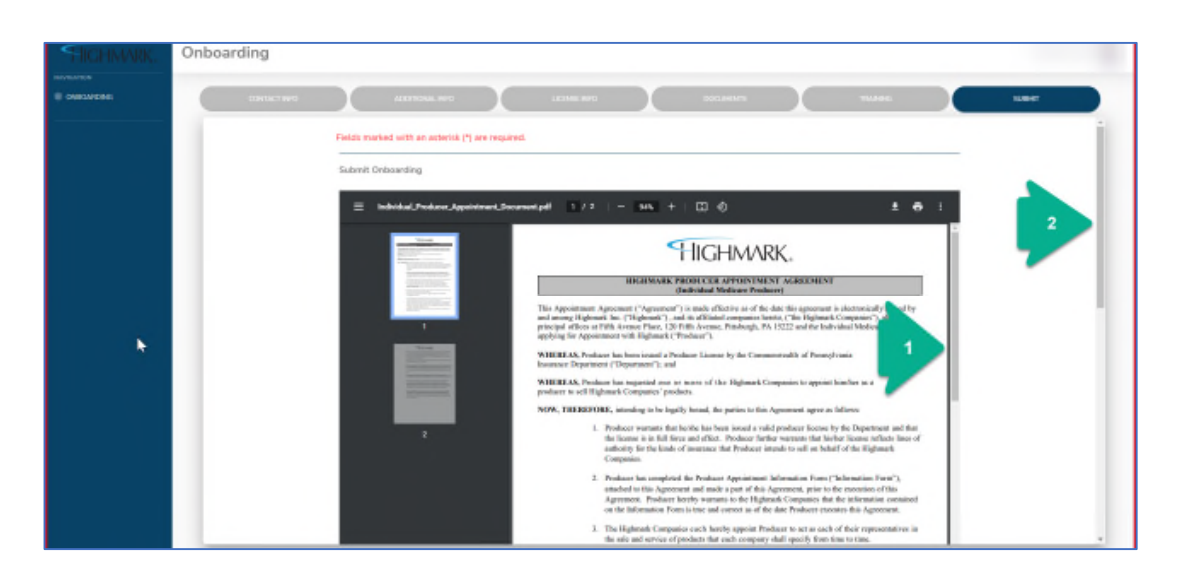

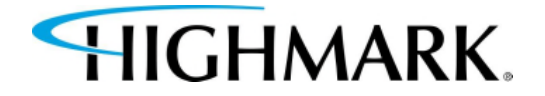

11.Use your mouse (by holding down the left button) and **sign in the box**.

12.Click Submit.

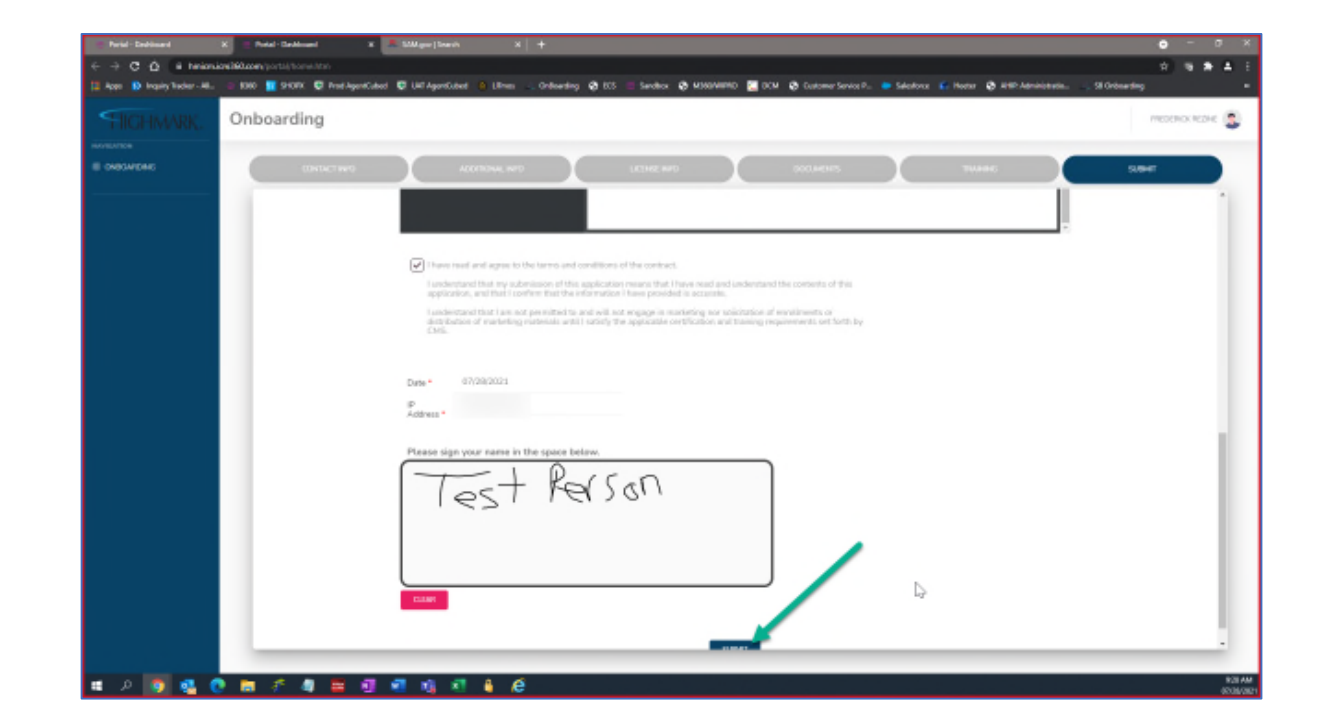

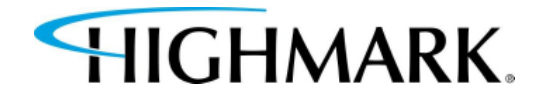

# 13.Once successfully submitted, you will see this screen.

| TRAINING                                                                                                    |                                                                                  | Submit                                        |
|----------------------------------------------------------------------------------------------------|----------------------------------------------------------------------------------|-----------------------------------------------|
| Submission Successful!                                                                                            |                                                                                  |                                               |
| Thank you for submitting your application.                                                                        |                                                                                  |                                               |
| Your application has been sent to Highmark for approv<br>application. If approved, you will receive an email rega | val. You will be notified via email on<br>Irding your login details and portal a | ice action is taken regarding your<br>access. |
| Application Name                                                                                                  |                                                                                  |                                               |
| Email                                                                                                    |                                                                                  |                                               |
| NPN                                                                                                    |                                                                                  |                                               |
|                                                                                                    | EXIT                                                                             |                                               |

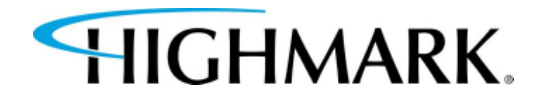

#### PLEASE ALLOW 48 HOURS FOR YOUR AHIP/NAHU COMPLETION TO BE CONFIRMED.

#### CONTACTS

#### Email:

HighmarkSeniorMarkets@highmark.com

**Phone (Monday-Friday, 8am to 4pm (EST)):** 1-800-652-9459, option 1 and then option 2

HIGHMARK.